## 至诚学院 VPN 访问使用指南

一.客户端方式访问

1) 根据本机操作系统,下载相应版本的客户端,进行安装。

客户端下载地址:

https://webvpn.fdzcxy.edu.cn/portal/#/down client new

| * | ③ 至诚学           | 院VPN         | × +                      |                       |                      |                  |      |          |      |   | -     | 0  | × |
|---|-----------------|--------------|--------------------------|-----------------------|----------------------|------------------|------|----------|------|---|-------|----|---|
| ÷ | $\rightarrow$ G | 9 <u>-</u> 0 | webvpn.fdzcxy.edu.cn/por | tal/#/down_client_new |                      | e                | \ ☆  | ) 🗛      | Q    | Ð | 💿 12ŭ | 身份 |   |
|   |                 |              |                          |                       |                      |                  |      |          |      |   |       |    |   |
|   |                 |              |                          |                       | 下载客户端                |                  |      |          |      |   |       |    |   |
|   |                 |              |                          | 同时支持 iOS, Android     | d, HarmonyOS NEXT, m | acOS, Windows 版本 |      |          |      |   |       |    |   |
|   |                 |              |                          |                       | B                    | 8                |      |          | 88   |   |       |    |   |
|   |                 |              |                          | A                     | i 👘 🗋                | ć                | 1    |          |      |   |       |    |   |
|   |                 |              | Windows客户端               | macOS客户端              | Android客户端           | iOS客户端           | Harm | ionyOS N | IEXT |   |       |    |   |
|   |                 |              | 本机                       |                       |                      |                  |      |          |      |   |       |    |   |
|   |                 |              |                          |                       | 查看更多春户端              |                  |      |          |      |   |       |    |   |
|   |                 |              |                          |                       |                      |                  |      |          |      |   |       |    |   |
|   |                 |              |                          |                       |                      |                  |      |          |      |   |       |    |   |
|   |                 |              |                          |                       |                      |                  |      |          |      |   |       |    |   |

2)下载安装完成后,打开客户端。在服务器地址栏里填写至诚
学院 VPN 服务器域名(<u>https://webvpn.fdzcxy.edu.cn/</u>)后,点击
"确定接入"。(说明:使用至诚学院下载链接

<u>https://webvpn.fdzcxy.edu.cn/portal/#/down\_client\_new</u>下载安 装的客户端可以跳过输入域名的步骤,客户端会自动填入至诚学院 VPN 服务器的域名)。

| Q)<br>未登录             | - 🗆 ×                                                                                  |
|-----------------------|----------------------------------------------------------------------------------------|
|                       | 接入设置                                                                                   |
| 工作台                   | https://webvpn.fdzcxy.edu.cn 🔹 💿                                                       |
| 设置                    | 确定接入                                                                                   |
| =                     | ● 诊断修复 ● 日志搜集 ■ 更多操作 三                                                                 |
|                       | 3)                                                                                     |
|                       | 5) 豆水刀八                                                                                |
| ۲                     |                                                                                        |
| <b>泰登未</b>            | 文迎使用零信任, 重塑安全边界 统一平台                                                                   |
|                       |                                                                                        |
| ▲ 工作台                 |                                                                                        |
| ▲<br>工作台              |                                                                                        |
| ▲<br>工作台 ○ ○ ○ ○      |                                                                                        |
| ▲<br>工作台 ② ② ③        | 拉直到主题有更新,请选择生效时间     近期生效     下次生效     下次生效     下次生效                                   |
| ▲<br>工作台 ② ②          | と 立即生效 下次生效                                                                            |
| ▲<br>1作台<br>设置        | 松査到主题有更新, 请选择生效时间     松査到主题有更新, 请选择生效时间     文別生效     下次生效     前     竹次)     第     新会長五 |
| <b>全</b><br>近代日<br>後面 | を直到主题有更新, 请选择生效时间<br>立取生效 下次生效<br>現性受えて                                                |
| ▲<br>工作台<br>设置        | 上 他 当 引 主 题 有 更 新 , 请 选 择 生 文 如 可   一 如 出 文 如 一 の の 一 の 一 の 一 の 一 の 一 の 一 の 一 の 一 の    |

首次安装并启用至诚学院 VPN 客户端或者主题有更新的情况下, 点击"立即生效"按钮,对主题进行生效。

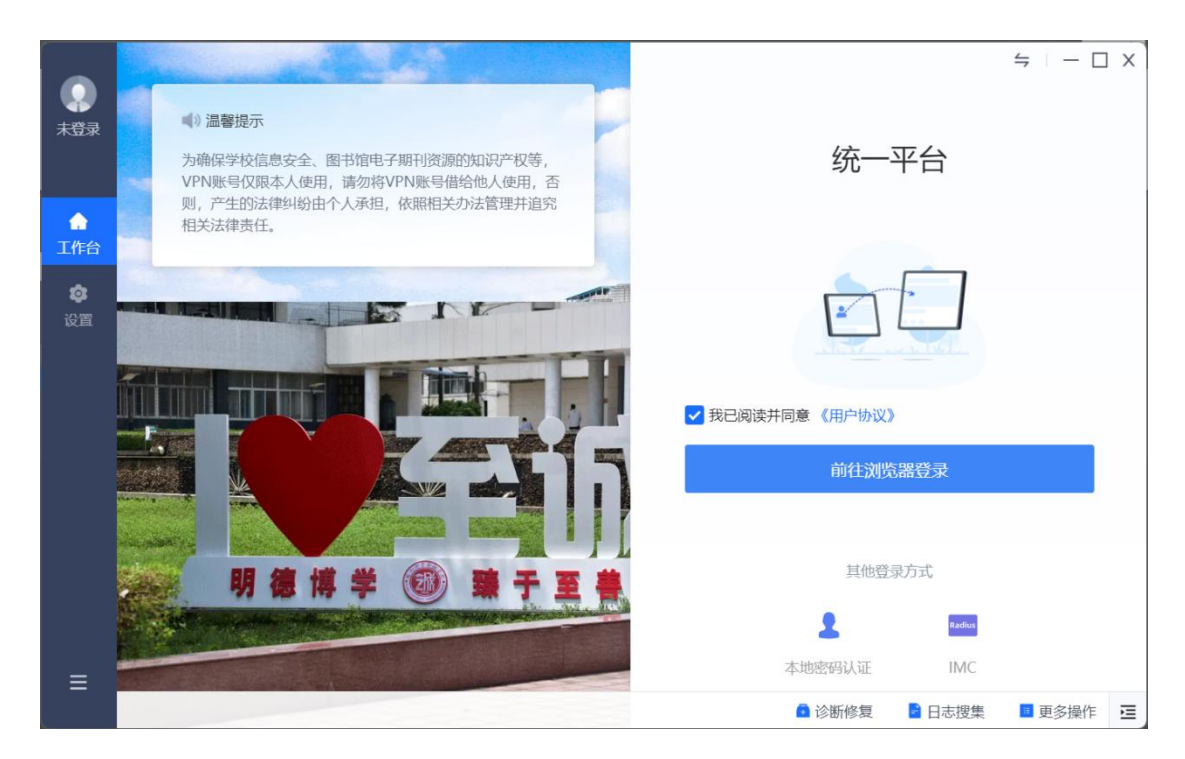

我院教职工以及学生用户,请通过统一平台方式登录,点击页面 上的"前往浏览器登录",进入统一登录页面,输入学校统一身份认 证用户名和密码,点击"登录"。

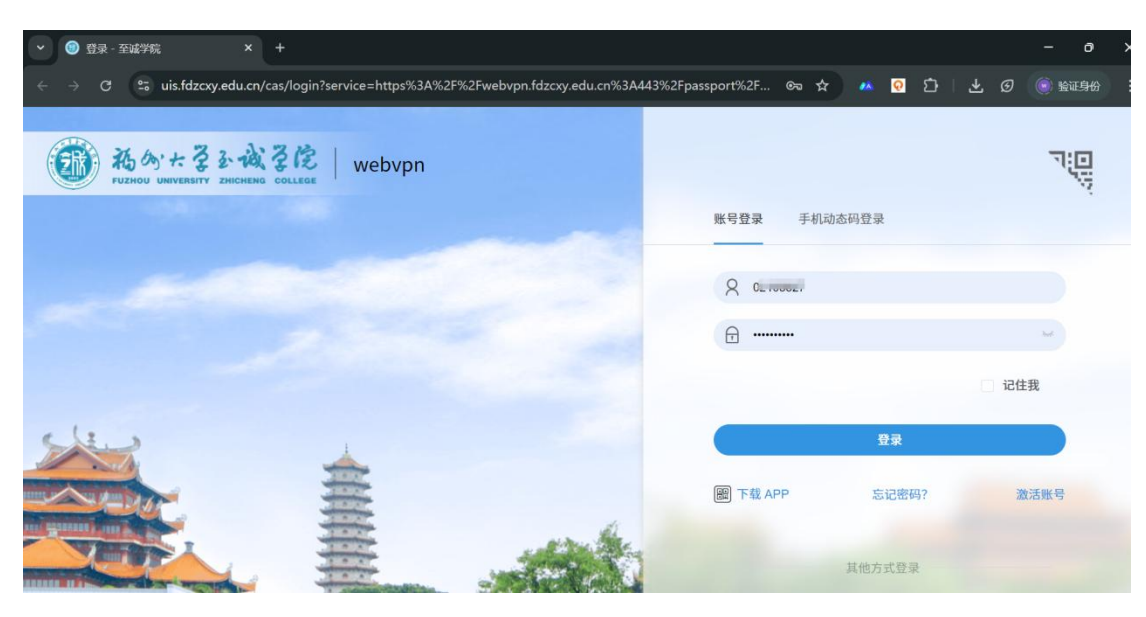

验证通过后,至诚学院 VPN 客户端显示"您已上线",并显示你 的账户权限内所能访问的资源;页面中显示的 WEB 访问的资源,不需 要安装客户端,页面中显示客户端访问的资源,需要安装客户端后才 能访问。

| ~        | ] 至诚学院VPN                 | × +                   |                       |                     |                                         |         |                      |                                                | - 0             | ×   |
|----------|---------------------------|-----------------------|-----------------------|---------------------|-----------------------------------------|---------|----------------------|------------------------------------------------|-----------------|-----|
| ← -      | → C 😭                     | webvpn.fdzcxy.edu.cn/ | /portal/?redirectid=0 | ).9428846499116785# | /app_center                             |         | ९ 🖈 🙆 👰              | £)   ₹                                         | S 🛞 1976        |     |
| <b>(</b> | 工作台                       | 175                   |                       |                     |                                         |         |                      | 0 == ==                                        | 请输入应用名/描述/访问时   | 建 Q |
| <b>☆</b> | 管理与运维                     | 管理与运维-WEB访问           |                       |                     |                                         |         |                      |                                                |                 |     |
| 1.04     | 校内服务与应<br>校内服务与应<br>图书馆资源 | F her管理编              | 量 堡垒机                 | 中心                  |                                         |         |                      |                                                |                 |     |
|          |                           | 校内服务与应用-WEB访问         |                       |                     |                                         |         |                      |                                                |                 |     |
|          |                           | 报修系统                  | 大创毕业论文                | ■● 大数据与虚拟仿<br>■■ 真  | 教务网                                     | 论文一点通   | 内部通知公告               | 人事系统                                           |                 |     |
|          |                           | <b>目</b> 网信办报修        | 学院主页                  | 站群管理                | 11 招生网                                  | 至城统一融合门 |                      |                                                |                 |     |
|          |                           | <<br>校内服务与应用-客户端访问    | 9                     |                     |                                         |         |                      |                                                |                 |     |
|          |                           | 1 财务部                 | <b>福大-校内通知</b>        | 论文系统                | ▶ ● ● ● ● ● ● ● ● ● ● ● ● ● ● ● ● ● ● ● |         | <sup>它</sup> 至減学院VPN |                                                |                 | ×   |
|          |                           | 图书馆资源-客户端访问           |                       |                     |                                         |         | 《 您已上                | 线                                              |                 |     |
| Ŧ        |                           | 超星期刊                  | 福大图书馆                 | ■■ 福大图书馆电子<br>资源中心  | 高校图书馆<br>Fulink                         | 15方     | 登录用<br>登录地<br>登录时    | 户:<br>址:61.241.207<br>间:2025-05-2 <sup>-</sup> | 240<br>22:42:58 |     |
|          |                           |                       |                       |                     |                                         |         | 提示: 客户端长时间           | 同未使用将自动注销                                      | 登录,请注意保存数据      | 2   |

第三方运维人员及其它用户,请点击"其他登录方式"下的"本 地密码认证",切换至"本地密码认证"页面后,输入网信办提供的 用户名及密码后,点击"登录"。

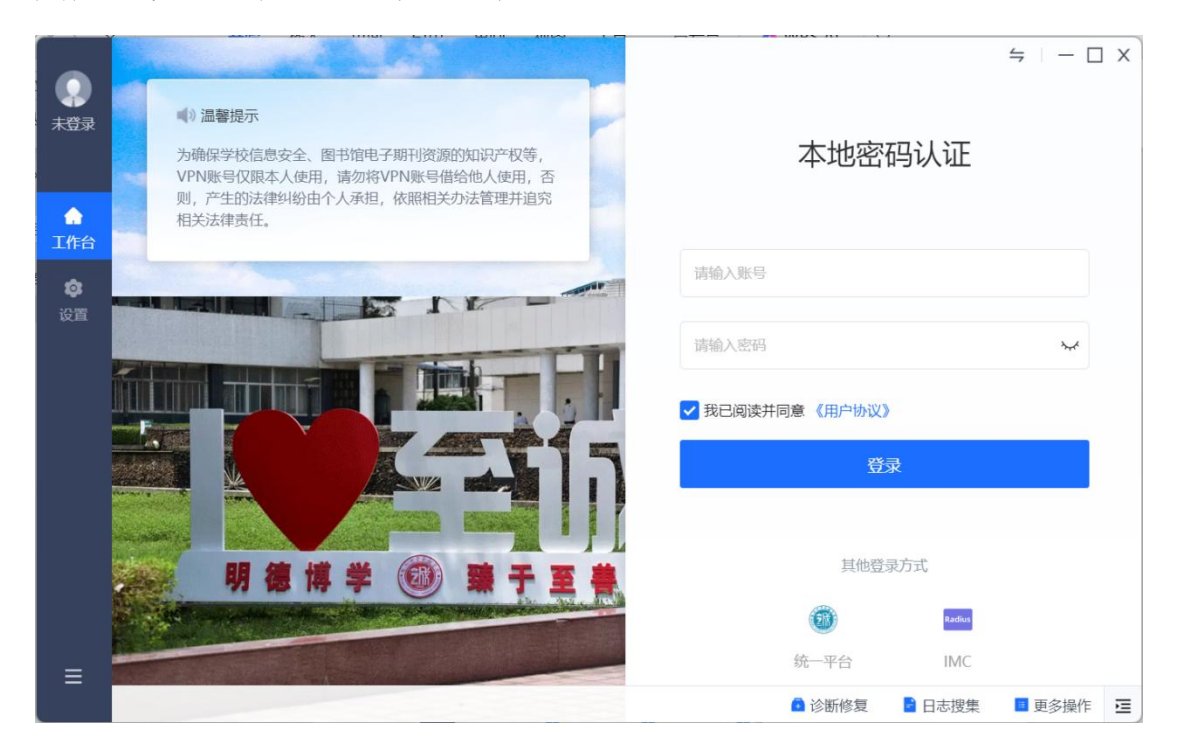

4) 请注意: 电脑安装 PC 客户端后,将在"网络连接"处自动 生成一个虚拟网卡(网卡标识有"aTrust"字样),请不要禁用或修 改该网卡任何配置!!!

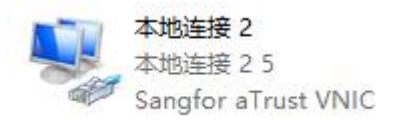

5) 在完成客户端安装并完成接入设置后,后续即可直接打开至 诚学院 VPN 客户端,登录访问校内资源。

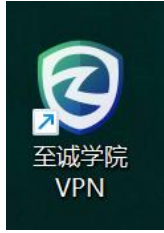

二.WebVPN 方式访问

## 1. 直接通过 WebVPN 链接访问

WebVPN 对接至诚学院统一门户,在浏览器输入如下域名访问: https://webvpn.fdzcxy.edu.cn,访问该域名后会自动跳转到WebVPN 页面统一认证,我院教职工和学生用户,请输入融合门户账号和密码。

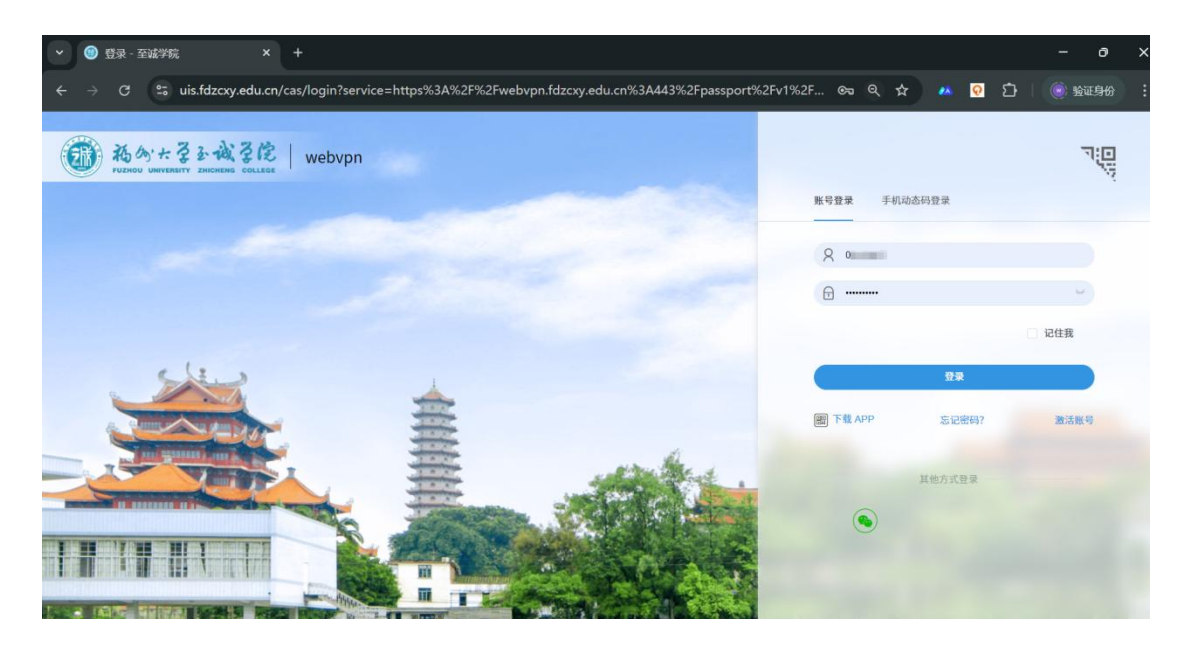

认证登录成功后,可进入 WebVPN 页面,在该页面中可以访问 WEB 访问的资源,点击需要访问的资源即可访问。

**说明:**页面被置灰的资源是需要下载客户端才能访问的资源,如 果需要访问,请通过链接:

<u>https://webvpn.fdzcxy.edu.cn/portal/#/down\_client\_new</u>下载至 诚学院 VPN 客户端。

| ~ ( | D 至诚学院VPN |                       |                       |                                        |                  |                 |                  | - 0 ×           |  |  |
|-----|-----------|-----------------------|-----------------------|----------------------------------------|------------------|-----------------|------------------|-----------------|--|--|
| ÷ + | → C (= )  | vebvpn.fdzcxy.edu.cn, | /portal/?redirectid=0 | .9902245466971922#                     | /app_center      | <b>♀</b> ☆      | 🗛 🖸 🖸 🖉          | 7 🛞 验证身份 :      |  |  |
| 0   | 工作台       |                       |                       |                                        |                  |                 |                  | 喻入应用各/描述/访问地址 Q |  |  |
| •   | 管理与运维     | 0 检测到有应用需要依赖者         | (户端才能正常使用,建议您 立即      | 下载 并安装;如果您已安装但未正                       | 不再變示 ×           |                 |                  |                 |  |  |
| 工作台 | 校内服务与应    | 管理与运维-WEB访问           |                       | ·                                      |                  |                 |                  |                 |  |  |
|     | 图书馆资源     | her管理端                | 量量 堡垒机                | 零信任控制中心                                |                  |                 |                  |                 |  |  |
|     |           | 校内服务与应用-WEB访问         |                       |                                        |                  |                 |                  |                 |  |  |
|     |           | 报修系统                  | 大创毕业论文                | 大数据与虚拟仿 真                              | 數务网              | 论文一点通           | <b>日本</b> 内部通知公告 | 人事系统            |  |  |
|     |           | < ■ 网信办报修             | 学院主页                  | 10000000000000000000000000000000000000 | 指生网              | ■● 至碱统一融合门<br>户 |                  |                 |  |  |
|     |           | 校内服务与应用-客户端访          | Ð                     |                                        |                  |                 |                  |                 |  |  |
|     |           | 财务部                   | 福大-校内通知               | 论文系统                                   | ●●● 外语系实训-亿<br>学 |                 |                  |                 |  |  |
| ¥   |           | 图书馆资源-客户端访问           |                       |                                        |                  |                 |                  |                 |  |  |
|     |           | 超星期刊                  | 福大图书馆                 | ■■ 福大图书馆电子<br>资源中心                     | 高校图书馆<br>Fulink  | 155             | #普朗刊             | 如网              |  |  |

2. 直接通过融合门户访问

通过在浏览器中输入:<u>https://portal-ui.fdzcxy.edu.cn</u>访问融合门 户,教职工和学生用户通过校园网账号和密码登录。

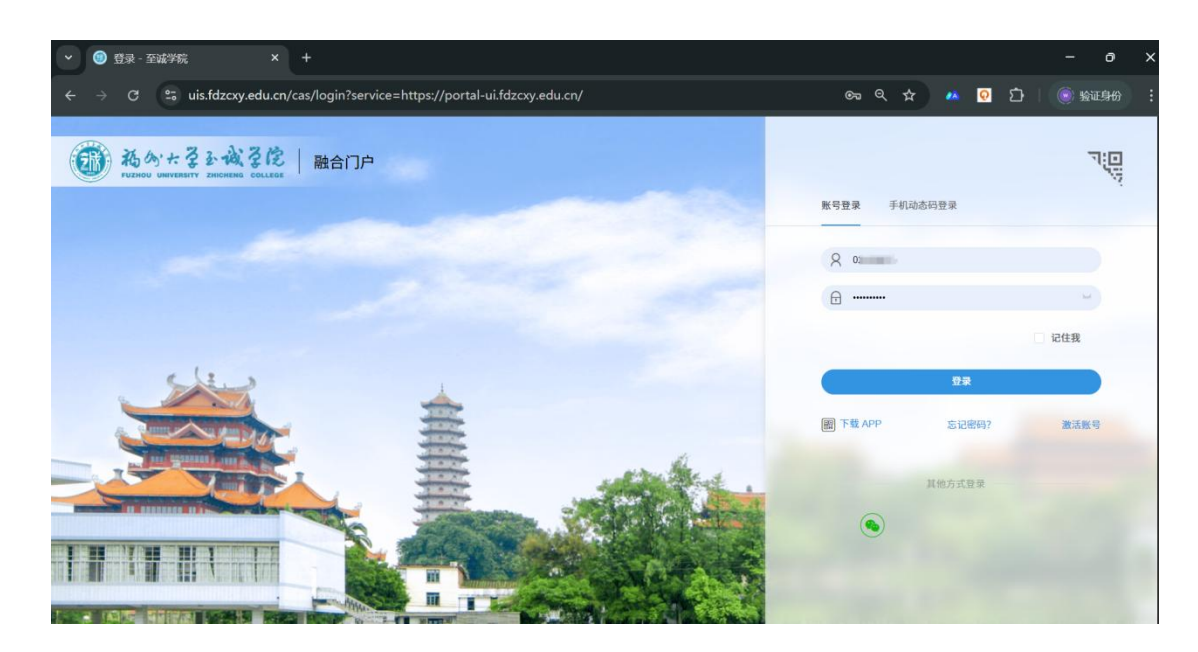

登录成功后,可以直接访问已发布在融合门户系统的校内网应用 系统,直接点击对应的应用系统即可访问。

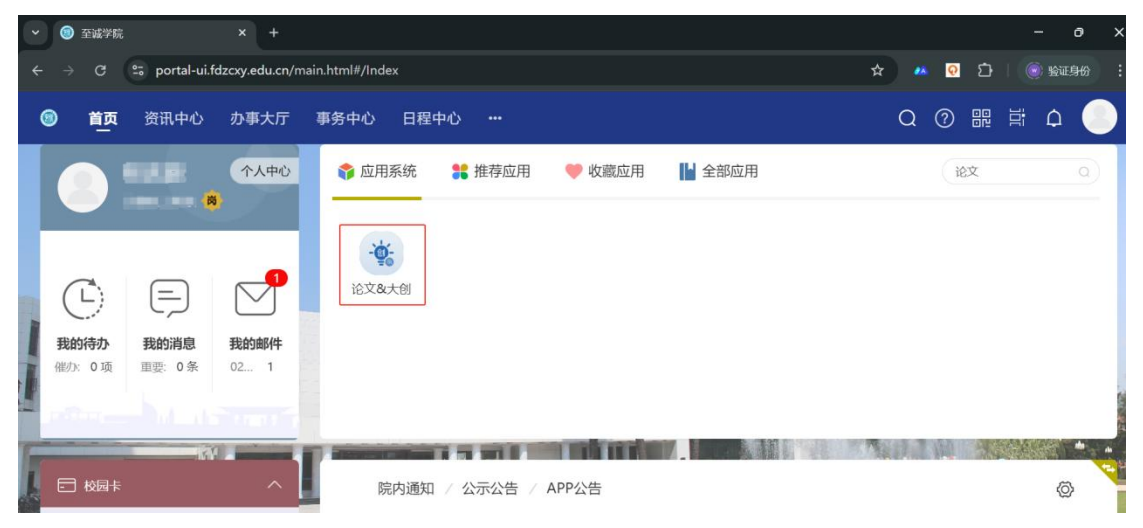

## 特别说明:

1、VPN 账号仅限本人使用,并自觉遵守福州大学至诚学院校园 网相关规定,如有违反,愿意接受处罚,并承担相应的法律责任。

2、VPN 账号、密码同 i 至诚账号、密码。VPN 登录成功后,即 可访问校内资源。(如在校内使用校园网,不需要登录 VPN)由于浏 览器或系统兼容问题,当出现不能访问时,建议选择浏览器兼容模式、 更换浏览器或更换操作系统,如需使用更多 VPN 资源,建议使用客 户端访问方式。

3、使用过程中如有疑问请联系福州大学至诚学院网络安全与信息化办公室。联系人:谢老师

福州大学至诚学院网络安全与信息化办公室